## WEBでのお申込みされる方・昨年度WEB以外でお手続きされた方・WEBでの更新方法が分からない方)

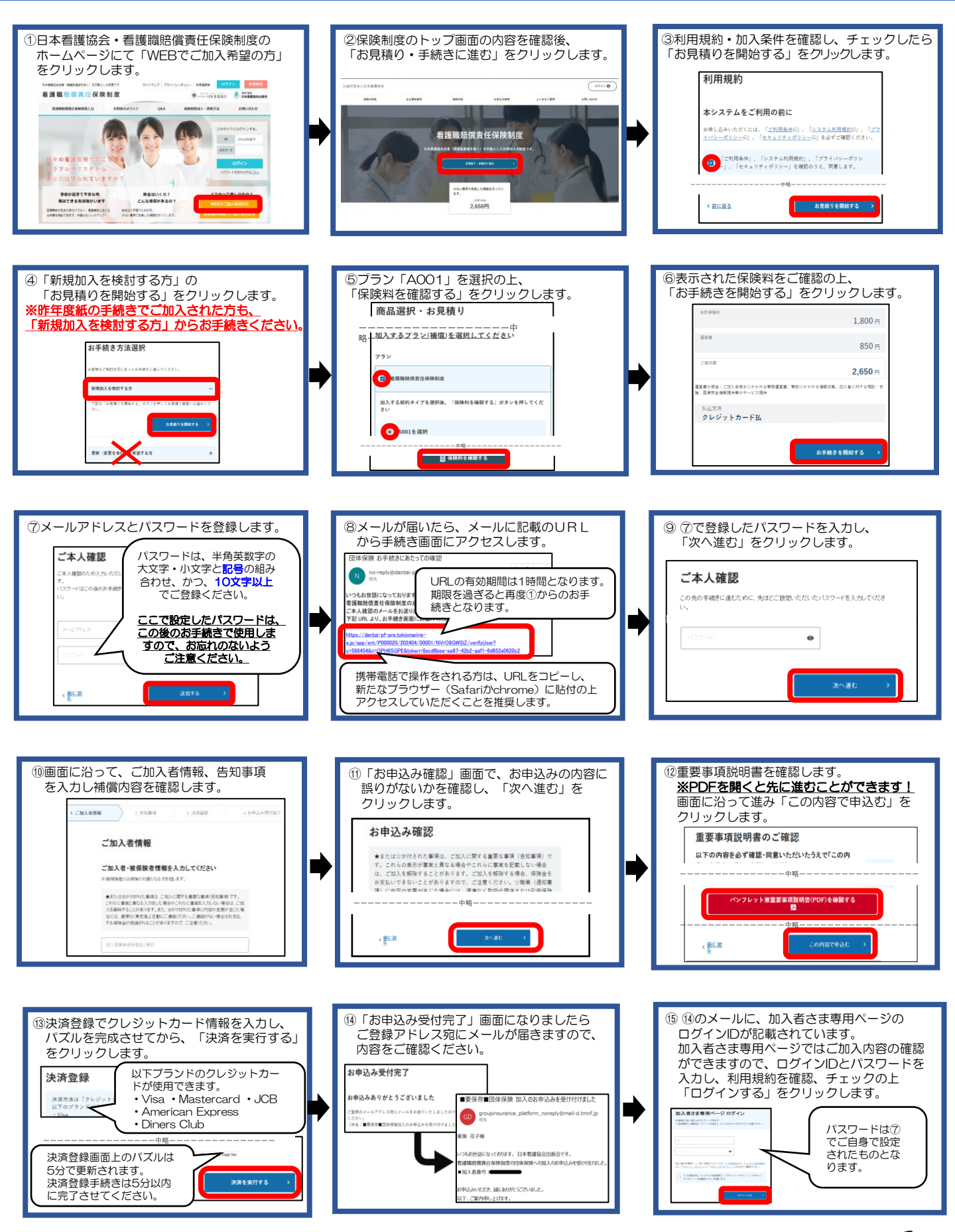

続きます。 🌈

## WEBでのお申込みされる方・昨年度WEB以外でお手続きされた方・WEBでの更新方法が分からない方)

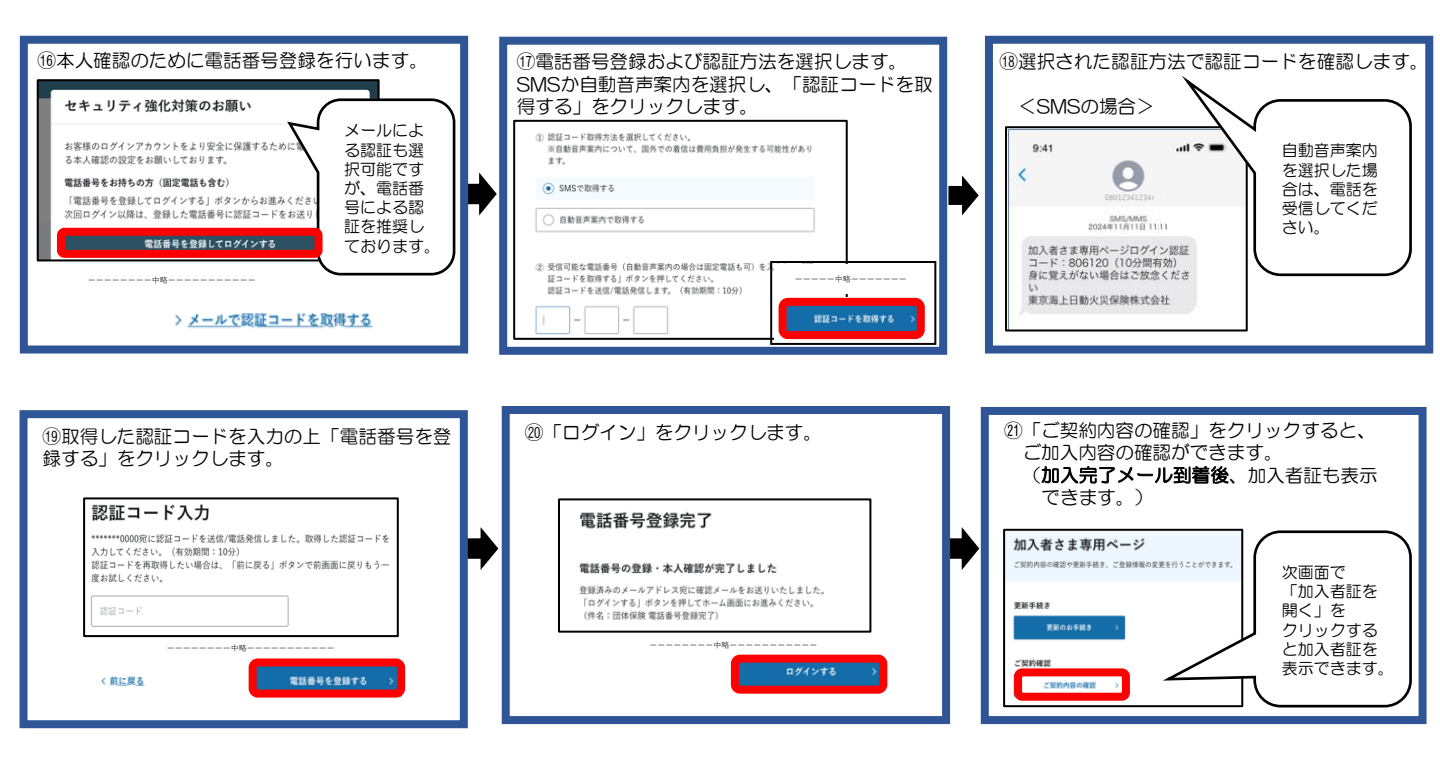

WEBでのお申込み手順書 【更新期間(12/16~3/17)のみご利用可能】 (昨年度WEBでお申し込みいただいた方)

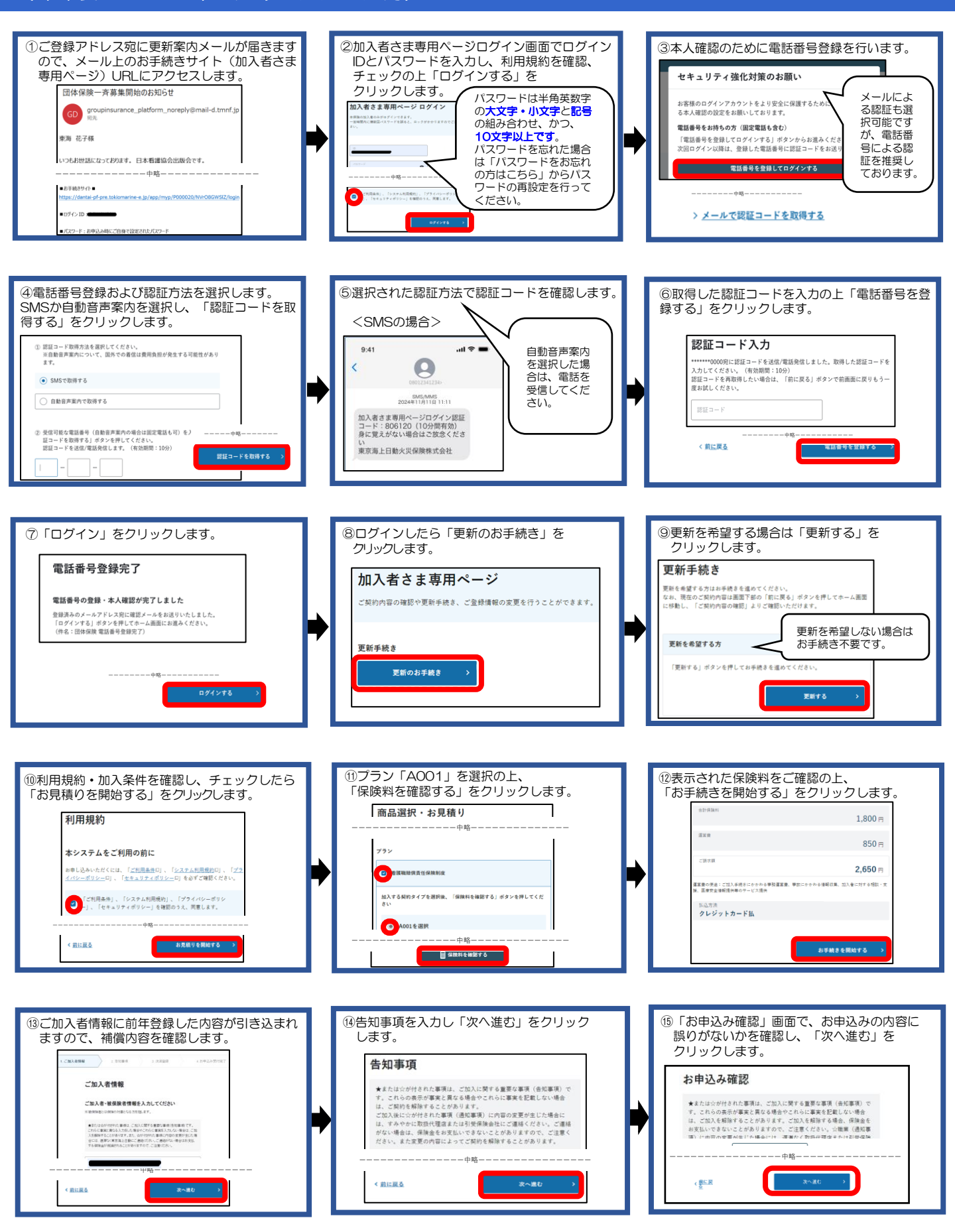

続きます。

## WEBでのお申込み手順書 【更新期間(12/16~3/17)のみご利用可能】 (昨年度WEBでお申し込みいただいた方)

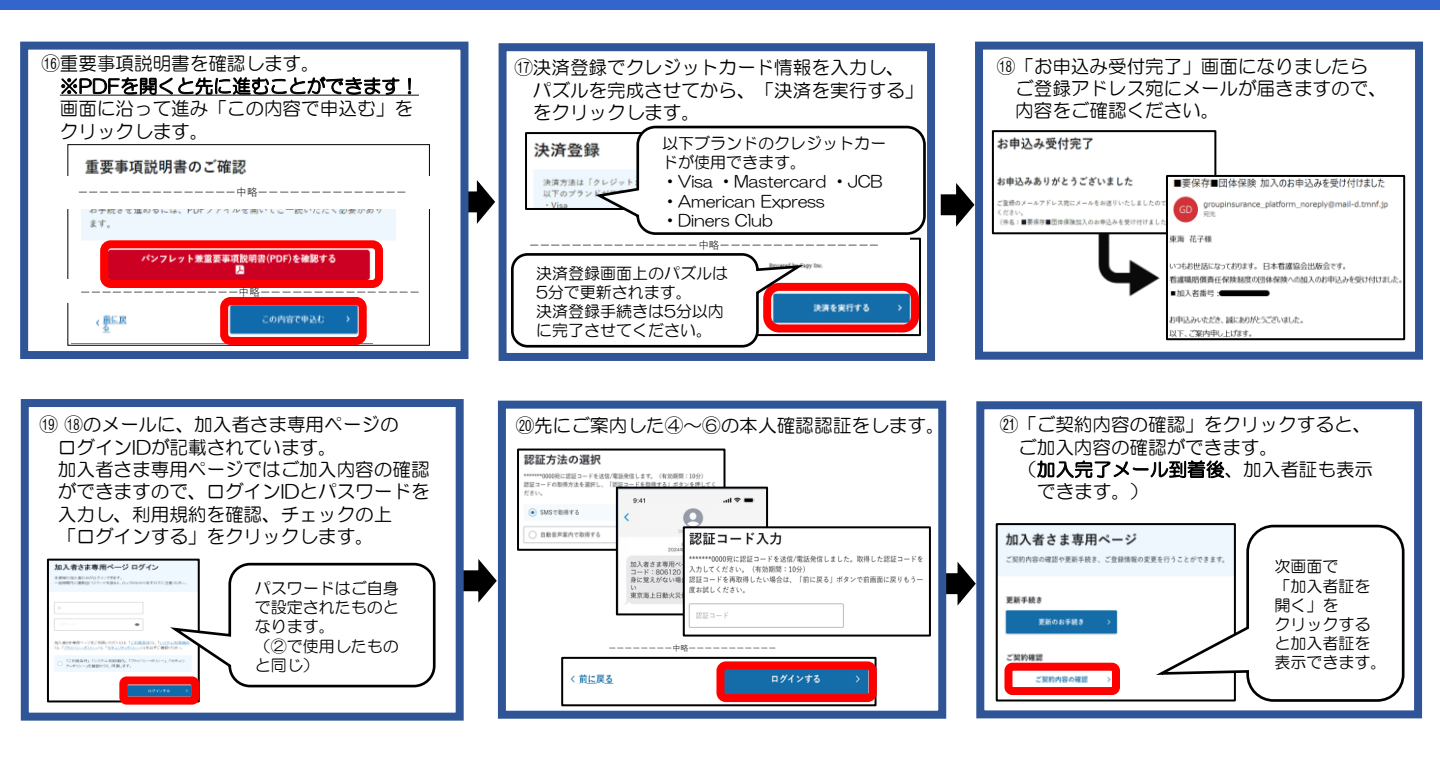